# Creating an Invoice from an Interactive Purchase Order Email

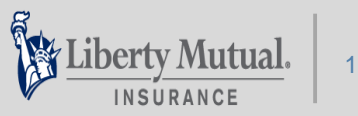

### **1.** Confirm your Purchase Order (PO) you received by email by clicking on "Confirm Order"

| From: "Liberty Mutual In:<br>Sent: Thursday, June 22,<br>To: <u>ariba-liberty@cop-in</u><br>Subject: Liberty Mutual II                                                                                                | surance" [ <u>mailto:ordersende</u><br>2017 9:03 PM<br><u>com</u><br>nsurance sent a new Purcha:                                         | er-prod@ansmtp.ari                                                                | iba.com]           |  |
|----------------------------------------------------------------------------------------------------|----------------------------------------------------------------------------------------------------|-----------------------------------------------------------------------------------|--------------------|--|
| SAP Ariba ۸                                                                                                    |                                                                                                    |                                                                                   |                    |  |
| Dear<br>Liberty Mutual Insu<br>Ariba Network.<br>Sincerely,<br>The Ariba Network<br>http://www.ariba.com                                                                                                    | rance sent you a purchase                                                                                                    | order through the                                                                 |                    |  |
| <ul> <li>Message from Buyer</li> <li>Liberty Mutual is for<br/>and Invoices using<br/>the Ariba P2P system<br/>this email has change</li> <li>Please ensure you<br/>into your Ariba<br/>Network account to</li> </ul> | ollowing a new process for<br>n. As a result you will not<br>led from what you may b<br>use the "create invoice"<br>submit your invoice. | or Purchase Order<br>tice the format of<br>e accustomed to.<br>button below to lo | s<br>og            |  |
|                                                                                                    |                                                                                                    | Confirm Order                                                                     | Create Invoice     |  |
| This purchase order w<br>Ariba Network, visit <u>h</u>                                                                                                    | as delivered by Ariba Network.<br><u>ttp://www.ariba.com</u> .                                                                           | For more informatio                                                               | on about Ariba and |  |

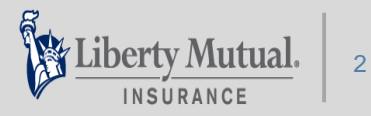

### 2. Create an invoice for the product or services from the PO by clicking "Create Invoice"

| SA                     | P Ariba 📈                                                                                                    |  |
|------------------------|----------------------------------------------------------------------------------------------------|--|
| De<br>Lii              | ar<br>erty Mutual Insurance sent you a purchase order through the                                                                      |  |
| Si<br>Th<br><u>htt</u> | cerely,<br>e Ariba Network Team<br>c//www.ariba.com                                                                                    |  |
| Me<br>Lit              | sage from Buyer<br>erty Mutual is following a new process for Purchase Orders                                                          |  |
| ane<br>the<br>this     | Invoices using<br>Ariba P2P system. As a result you will notice the format of<br>email has changed from what you may be accustomed to. |  |
|                        | ase ensure you use the "create invoice" button below to log                                                                            |  |
| Ple<br>inte<br>Ne      | work account to submit your invoice.                                                                                                   |  |
| Ple<br>int<br>Ne       | work account to submit your invoice.                                                                                                   |  |

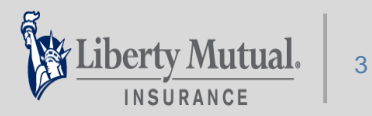

## **3.** Information from the PO pre-populates on the invoice

| liberty Mutual                                                             | PO DETAILS                                                                                                    |
|----------------------------------------------------------------------------|----------------------------------------------------------------------------------------------------|
| Insurance<br>100 Liberty Way                                               | PO Date: 20 Feb 2016                                                                                                    |
| Dover, NH 03820                                                            | PO Number: PO8242<br>PO Type: New Order                                                                                                    |
| Jnited States                                                              | PO Amount: \$9,000.00 USD                                                                                                    |
| Invoice Header                                                             | * Indicates required                                                                                                    |
| Invoice Header<br>Summary                                                  | * Indicates required                                                                                                    |
| Invoice Header Summary Purchase Order: PO8242                              | * Indicates required<br>Subtotal: \$9,000.00 USD<br>Total Tax: \$0.00 USD                                                                                                    |
| Invoice Header Summary Purchase Order: PO8242 Invoice #.*                  | * Indicates required<br>Subtotal: \$9,000.00 USD<br>Total Tax: \$0.00 USD<br>Total Gross Amount: \$9,000.00 USD                                                                   |
| Summary Purchase Order: PO8242 Invoice #.* Invoice Date:* 1 Mar 2016       | * Indicates required<br>Subtotal: \$9,000.00 USD<br>Total Tax: \$0.00 USD<br>Total Gross Amount: \$9,000.00 USD<br>Total Net Amount: \$9,000.00 USD<br>Amount Due: \$9,000.00 USD |
| Summary Purchase Order: PO8242 Invoice #.* Invoice Date:* Supplier Tax ID: | * Indicates required<br>Subtotal: \$9,000.00 USD<br>Total Tax: \$0.00 USD<br>Total Gross Amount: \$9,000.00 USD<br>Total Net Amount: \$9,000.00 USD<br>Amount Due: \$9,000.00 USD |

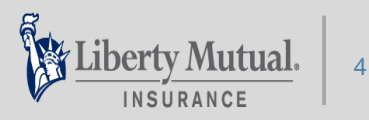

# 4. From the Header section, enter your invoice #, it cannot be greater than 10 characters and no special characters

| <ul> <li>Invoice Header</li> </ul> |                                                                                    |                     | * Indicate     | es requirec |
|------------------------------------|------------------------------------------------------------------------------------|---------------------|----------------|-------------|
| Summary                            |                                                                                    |                     |                |             |
| Purchase Order:                    | P08242                                                                             | Subtotal:           | \$9,000.00 USD |             |
| Invoice #:*                        |                                                                                    | Total Gross Amount: | \$9,000.00 USD |             |
| Invoice Date:*                     | 1 Mar 2016 🧱                                                                       | Amount Due:         | \$9,000.00 USD |             |
| Supplier Tax ID:                   |                                                                                    |                     |                |             |
| Remit To:                          | Liberty Mutual<br>Insurance<br>100 Liberty Way<br>Dover, NH 03820<br>United States |                     |                |             |
| Bill To:                           | ACME Insurance                                                                     |                     |                |             |
|                                    | El Paso, TX<br>United States                                                       |                     |                |             |

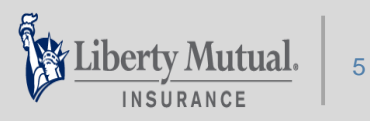

**5.** Enter your Tax and Shipping at the Header Level, scroll down to Add to Header, from the dropdown Select either Tax or Shipping and enter the amount.

| Header level tax (i)                                                             |                                                                                                    |
|----------------------------------------------------------------------------------|----------------------------------------------------------------------------------------------------|
| Category:* Sales Tax                                                             | Taxable Amount: \$500.00 USD                                                                                                    |
| Location:                                                                        | Tax Rate Type:                                                                                                    |
| Description:                                                                     | Rate(%):                                                                                                    |
| Regime: V                                                                        | Tax Amount:                                                                                                    |
| Shipping                                                                         | Shipping                                                                                                    |
| Ship From: Liberty Mutual Group Inc SUPPLIER TEST<br>Boston, MA<br>United States | <ul> <li>Header level shipping ①</li> <li>Line level shipping ①</li> <li>Ship From: Liberty Mutual Group Inc SUPPLIER TEST</li> <li>Boston, MA</li> <li>United States</li> </ul> |

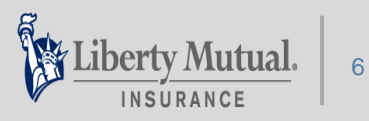

- 6. Line Item section provides the items that were on the PO ready to invoice
- 7. Enter the quantity that will be invoiced
- 8. If the item requires a serial number enter it in the Serial Number box below the line item,
- 9. All information is entered click Next

| sert Li | ine Item ( | Options     |                                                                                                    |                                                                                                    |                                                                                                    |                                                    |              |        | _            |
|---------|------------|-------------|----------------------------------------------------------------------------------------------------|----------------------------------------------------------------------------------------------------|----------------------------------------------------------------------------------------------------|----------------------------------------------------|--------------|--------|--------------|
|         |            | Tax Categor | y:                                                                                                    |                                                                                                    | ✓ Shipping                                                                                                    | Documents Special                                  | Handling Dis | scount |              |
|         | No.        | Include     | Туре                                                                                                    | Part #                                                                                                    | Description                                                                                                    | Customer Part #                                    | Quantity     | Unit   | Unit Price   |
|         | 1          | ۲           | MATERIAL                                                                                                    | Not Available                                                                                                    | Marketing materials                                                                                                    |                                                    | 2            | EA     | \$250.00 USD |
|         | Addition   | al Fields   | For all items<br>numbers be record<br>separated by com<br>543678,334216,9     Liberty Mutu:<br>header level. Pleat<br>tax at the line item | that have a serial num<br>rded in the field above.<br>Imas and no spaces bi<br>987733<br>al requires shipping an<br>ase do not select the cl<br>n level. | ber, Liberty Mutual requires<br>Please enter all serial num<br>etween them. Example:<br>d tax to be entered only at t<br>heck boxes above to enter s | that serial<br>bers<br>the invoice<br>shipping and |              |        |              |

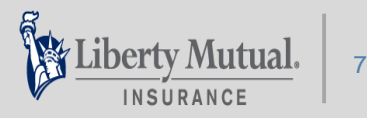

# **10.** From the Invoice Summary screen ensure all the information is entered correctly, scroll to the bottom

| Invoice Summary fo                                                                                                    | or Purchase Order: #PO8242                                                                                                    | Previ                                                                                                    | ous                                                                                                    | Exit                                                                                                    | Next                             |
|----------------------------------------------------------------------------------------------------|----------------------------------------------------------------------------------------------------|----------------------------------------------------------------------------------------------------|----------------------------------------------------------------------------------------------------|----------------------------------------------------------------------------------------------------|----------------------------------|
| iberty Mutual                                                                                                    | PO                                                                                                    | DETAILS                                                                                                   |                                                                                                    |                                                                                                    |                                  |
| Insurance                                                                                                    |                                                                                                    | PO Date: 20                                                                                               | Feb 2016                                                                                                    |                                                                                                    |                                  |
| 100 Liberty Way                                                                                                    | PC                                                                                                    | Number: PO                                                                                                | 8242                                                                                                    |                                                                                                    |                                  |
| Dover, NH 03820                                                                                                    |                                                                                                    | PO Type: Ne                                                                                               | w Order                                                                                                    |                                                                                                    |                                  |
| United States                                                                                                    | PC                                                                                                    | Amount: \$9,                                                                                              | 000.00 USD                                                                                                    | )                                                                                                    |                                  |
| Confirm and submit this do<br>rules. The document's origi<br>If you want your invoices to<br>you will also be able to arch<br>Standard Invoice                                                               | cument. It will not be electronically signed accord<br>nating country is: United States. The document's<br>be stored in the Ariba long term document archiv<br>nive old invoices once you subscribe to the archiv                                                               | ng to the com<br>lestination cor<br>ing, you can s<br>ng service.                                         | pliance map<br>untry is: Un<br>ubscribe to                                                                                            | p and your custor<br>ited States.<br>an archiving ser                                                                                                    | mer's invoice<br>vice. Note that |
| Confirm and submit this do<br>rules. The document's origi<br>If you want your invoices to<br>you will also be able to arch<br>Standard Invoice                                                               | cument. It will not be electronically signed accord<br>nating country is: United States. The document's<br>be stored in the Ariba long term document archiv<br>nive old invoices once you subscribe to the archiv                                                               | ng to the com<br>destination cou<br>ing, you can s<br>ng service.                                         | pliance maj<br>untry is: Un<br>ubscribe to                                                                                            | p and your custor<br>ited States.<br>• an archiving ser                                                                                                    | mer's invoice<br>vice. Note that |
| Confirm and submit this do<br>rules. The document's origi<br>If you want your invoices to<br>you will also be able to arch<br>Standard Invoice<br>Invoice # :                                                | cument. It will not be electronically signed accord<br>nating country is: United States. The document's<br>be stored in the Ariba long term document archiv<br>ive old invoices once you subscribe to the archiv<br>INV1234<br>Tuesday 1 Mar 2016 12:37 PM GMT-08:00            | ng to the com<br>destination cou<br>ing, you can s<br>ng service.                                         | pliance maj<br>untry is: Un<br>ubscribe to<br>Subtotal :<br>Total Tay :                                                               | p and your custor<br>ited States.<br>an archiving ser<br>\$4,000.00 USD                                                                                       | mer's invoice<br>vice. Note that |
| Confirm and submit this do<br>rules. The document's origi<br>If you want your invoices to<br>you will also be able to arch<br>Standard Invoice<br>Invoice # :<br>Invoice Date :<br>Original Purchase Order   | cument. It will not be electronically signed accord<br>nating country is: United States. The document's<br>be stored in the Ariba long term document archiv<br>ive old invoices once you subscribe to the archiv<br>INV1234<br>Tuesday 1 Mar 2016 12:37 PM GMT-08:00<br>PO8242  | ng to the com<br>destination cou<br>ing, you can s<br>ng service.                                         | pliance map<br>untry is: Un<br>ubscribe to<br>Subtotal :<br>Total Tax :                                                               | p and your custor<br>ited States.<br>an archiving ser<br>\$4,000.00 USD<br>\$300.00 USD<br>\$120.00 USD                                                       | mer's invoice<br>vice. Note that |
| Confirm and submit this do<br>rules. The document's origi<br>If you want your invoices to<br>you will also be able to arch<br>Standard Invoice<br>Invoice # :<br>Invoice Date :<br>Original Purchase Order : | cument. It will not be electronically signed accord<br>nating country is: United States. The document's<br>be stored in the Ariba long term document archiv<br>nive old invoices once you subscribe to the archiv<br>INV1234<br>Tuesday 1 Mar 2016 12:37 PM GMT-08:00<br>PO8242 | ng to the com<br>lestination cor<br>ing, you can s<br>ng service.<br>Tota<br>Total Groe                   | pliance map<br>untry is: Un<br>ubscribe to<br>Subtotal :<br>Total Tax :<br>al Shipping :<br>ss Amount :                               | p and your custor<br>ited States.<br>an archiving ser<br>\$4,000.00 USD<br>\$300.00 USD<br>\$120.00 USD<br>\$4,420.00 USD                                     | mer's invoice<br>vice. Note that |
| Confirm and submit this do<br>rules. The document's origi<br>If you want your invoices to<br>you will also be able to arch<br>Standard Invoice<br>Invoice # :<br>Invoice Date :<br>Original Purchase Order : | cument. It will not be electronically signed accord<br>nating country is: United States. The document's<br>be stored in the Ariba long term document archiv<br>ive old invoices once you subscribe to the archiv<br>INV1234<br>Tuesday 1 Mar 2016 12:37 PM GMT-08:00<br>PO8242  | ng to the com<br>lestination cor<br>ing, you can s<br>ng service.<br>Tota<br>Total Gros<br>Total N        | pliance maj<br>untry is: Un<br>ubscribe to<br>Subtotal :<br>Total Tax :<br>al Shipping :<br>ss Amount :<br>et Amount :                | p and your custor<br>ited States.<br>an archiving ser<br>\$4,000.00 USD<br>\$300.00 USD<br>\$120.00 USD<br>\$4,420.00 USD<br>\$4,420.00 USD                   | mer's invoice<br>vice. Note that |
| Confirm and submit this do<br>rules. The document's origi<br>If you want your invoices to<br>you will also be able to arch<br>Standard Invoice<br>Invoice # :<br>Invoice Date :<br>Original Purchase Order : | cument. It will not be electronically signed accord<br>nating country is: United States. The document's<br>be stored in the Ariba long term document archiv<br>ive old invoices once you subscribe to the archiv<br>INV1234<br>Tuesday 1 Mar 2016 12:37 PM GMT-08:00<br>PO8242  | ng to the com<br>lestination cor<br>ing, you can s<br>ng service.<br>Tota<br>Total Gros<br>Total N<br>Arr | pliance maj<br>untry is: Un<br>ubscribe to<br>Subtotal :<br>Total Tax :<br>al Shipping :<br>ss Amount :<br>et Amount :<br>nount Due : | p and your custor<br>ited States.<br>an archiving ser<br>\$4,000.00 USD<br>\$300.00 USD<br>\$120.00 USD<br>\$4,420.00 USD<br>\$4,420.00 USD<br>\$4,420.00 USD | mer's invoice<br>vice. Note that |

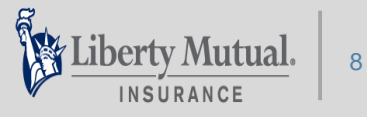

# **11.** From the bottom of the invoice summary, enter your name, email address and check the box that you are agreeing to the Interactive Email Terms, Click Next to go to the invoice Submit page

|                                                                                                    |                                                                                                    | Amo                                                                      | unt Due:             | \$4,420.00 USD |
|----------------------------------------------------------------------------------------------------|----------------------------------------------------------------------------------------------------|--------------------------------------------------------------------------|----------------------|----------------|
| By clicking the Next button, you exp                                                                         | pressly acknowledge and give consent to Ariba                                                                                                    | for your data entered into                                               | this                 |                |
| ystem to be transferred outside the<br>o Ariba and the computer systems<br>a accordance with the Ariba Ariba | e European Union, Russian Federation or other<br>on which the Ariba services are hosted (locate<br>Privacy Statement, the Terms of Use, and appli | jurisdiction where you are<br>d in various data centers g<br>icable law. | located<br>lobally), |                |
| * Your Name:                                                                                                 | * Email Address:                                                                                                    |                                                                          |                      |                |
| ormat. Please retain these files to<br>Remember to follow your country's<br>or archiving invoices.           | electronic invoice (e-invoice) management regu                                                                                                    | a archiving requirements.<br>ulations, such as those forr                | nulated              |                |
|                                                                                                    |                                                                                                    | Previous                                                                 | Exi                  | t              |
|                                                                                                    |                                                                                                    |                                                                          |                      |                |
|                                                                                                    |                                                                                                    |                                                                          |                      |                |
|                                                                                                    |                                                                                                    |                                                                          |                      |                |

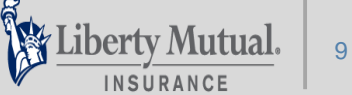

# **12.** Before you can submit your invoice you must confirm your identity, In your email inbox you will receive a 1 time password, enter the password

|                                                                                                    | De: Liberty Mutual<br>You have attempted to send Invoice INV1234 to ACME Insurance through the Ariba<br>Network. You must validate your email address before the Invoice is sent to ACME<br>Insurance. Enter the following one-time password in the One-Time Password field to<br>validate your email address:                                                                                                    |  |
|----------------------------------------------------------------------------------------------------|----------------------------------------------------------------------------------------------------|--|
|                                                                                                    | ONE-TIME PASSWORD: 13358986         Note:         • The password is valid for only one use and expires 30 minutes after it is generated. The password also expires if you close the browser tab or window that displays the one-time password field.         • If the password expires, your must restart the invoice creation process and a new password will be emailed to you.         If you did not initiate this invoice, another person might have initiated it by using your email address. However, the invoice cannot be sent to ACME Insurance without this one-time password. Simply discard this email and do not share its contents with anyone. |  |
| Validate Your Ema                                                                                                    | ail Address                                                                                                    |  |
| To be able to send you in<br>password has been email<br>NOTE:<br>• The password expires<br>• If the password expires | nportant notifications about this transaction, the Ariba Network needs to validate your email address. A one-time<br>iled to you. Enter that password below.<br>s 30 minutes after it is generated or when you close this browser tab or window, whichever occurs earlier.<br>es, to receive a new one-time password email, click Previous to go to the Invoice summary page, and then submit the                                                                                                    |  |
| Invoice again.                                                                                                    |                                                                                                    |  |

If you have not received the one-time password email, resend the email.

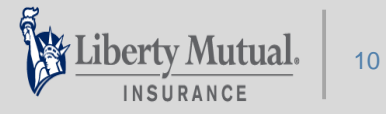

Ś

### **13. Click Submit**

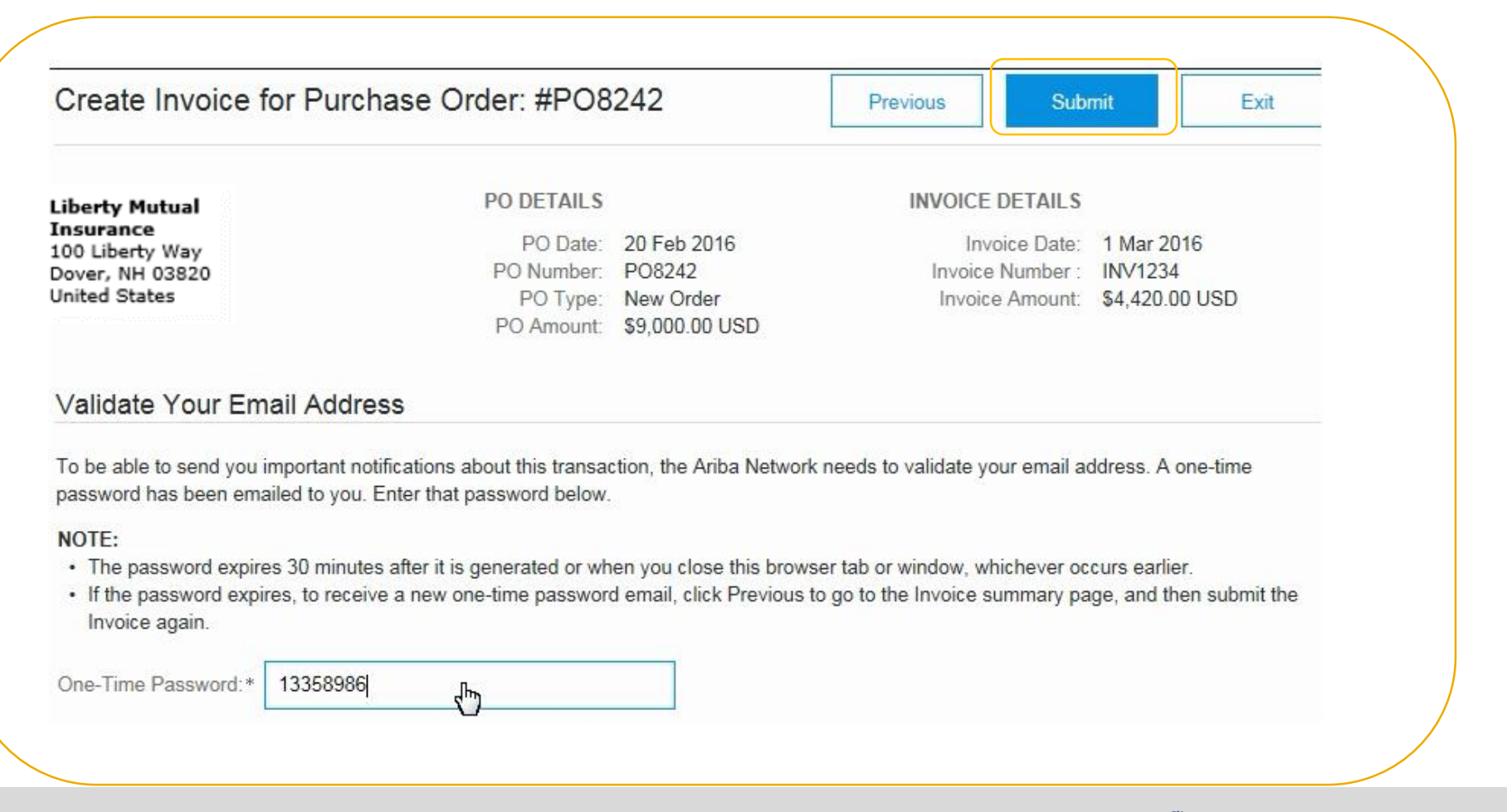

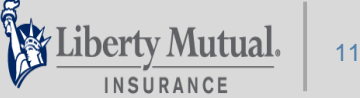

### 14. Your invoice has been submitted successfully!

#### Invoice #INV1234 has been submitted successfully.

Ariba will email you two files: a PDF copy of the invoice and the invoice data in cXML format. Please retain these files to support your local business records storage and archiving requirements. This email may be delayed due to processing time.

Remember to follow your country's electronic invoice (e-invoice) management regulations, such as those formulated for archiving tax invoices.

0

Make sure you save the purchase order email for future use. You'll need it to submit additional invoices if you haven't fully invoiced your customer yet or to submit a corrected invoice in case your customer rejects the original one.

#### Next Steps:

- Merge this customer relationship with your existing Ariba account.
- New to Ariba? Register to take advantage of all the benefits the Ariba Network for Suppliers has to offer.

#### Who do I contact if I have questions?

Please contact ACME Insurance

#### What is the Ariba Network for Suppliers?

The Ariba Network is a secure, global

platform network for exchanging business

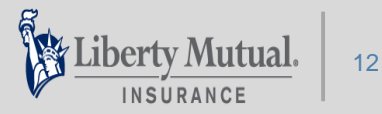